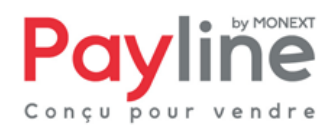

Page 1/14

## Manuel d'utilisation de la gestion d'un portefeuille virtuel « WALLET »

Version 2.B

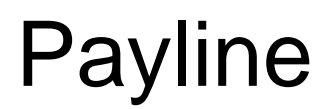

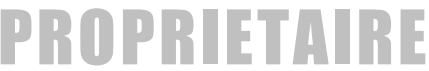

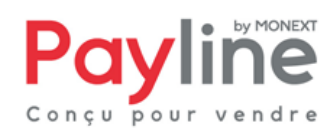

Page 2/14

## Page des évolutions

Le tableau ci-dessous liste les dernières modifications effectuées sur ce document.

| Date       | Version | Modifications              |
|------------|---------|----------------------------|
| 24/12/2009 | 1.0     | Livraison version initiale |
| 11/02/2010 | 1.A     | Revue du document          |
| 27/08/2012 | 1.B     | Charte graphique           |
| 07/03/2012 | 2.A     | Refonte du document        |
|            |         |                            |

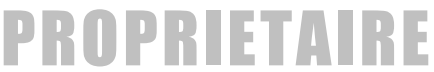

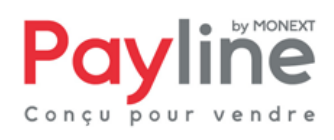

Page 3/14

## Table des matières

| 1 | INT                                       | RODUCTION                                                                                                    | 4                     |
|---|-------------------------------------------|----------------------------------------------------------------------------------------------------|-----------------------|
|   | 1.1<br>1.2<br>1.3                         | Objet du document<br>Avertissement<br>Contacts                                                                         | 4<br>4<br>4           |
| 2 | QU                                        | 'EST CE QU'UN PORTEFEUILLE VIRTUEL / WALLET                                                                            | 5                     |
|   | 2.1<br>2.2                                | Les cartes eligibles<br>Duree de vie d'un Wallet                                                                       | 5<br>5                |
| 3 | CO                                        | MMENT CREER UN WALLET                                                                                                  | 5                     |
|   | 3.1<br>3.2                                | En utilisant les pages web de paiement<br>En utilisant l'interface directe                                             | 5<br>6                |
| 4 | CO                                        | MMENT UTILISER UN WALLET                                                                                               | 6                     |
|   | 4.1<br>4.2                                | REALISER UN PAIEMENT A L'AIDE D'UN WALLET EN PAGE WEB<br>REALISER UN PAIEMENT A L'AIDE D'UN WALLET EN INTERFACE DIRECT | 6<br>6                |
| 5 | CO                                        | MMENT GERER SON WALLET                                                                                                 | 7                     |
|   | 5.1<br>5.1.<br>5.1.<br>5.2<br>5.2<br>5.2. | VIA WEBSERVICE                                                                                                    | 8<br>8<br>8<br>8<br>9 |
| 6 | ANI                                       | NEXE 1                                                                                                    | 2                     |
|   | 6.1<br>6.2                                | LES CODES ERREURS POSSIBLES                                                                                            | 2<br>1.               |

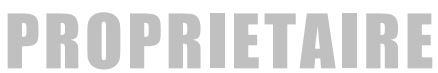

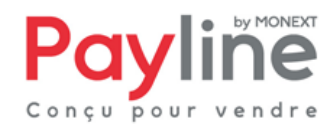

## **1** Introduction

## 1.1 Objet du document

Ce document décrit toutes les fonctionnalités qui sont offertes par le portefeuille Virtuel ou WALLET

## 1.2 Avertissement

Ce document est la propriété exclusive de Monext. Toute reproduction intégrale ou partielle, toute utilisation par des tiers, ou toute communication à des tiers, sans accord préalable écrit de Monext est illicite.

Monext®, marque communautaire et internationale propriété exclusive de Monext Ltd et/ou des sociétés du groupe.

Payline®, marque nationale et internationale propriété exclusive de Monext et/ou des sociétés du groupe.

## 1.3 Contacts

Vous avez besoin d'aide, de conseil ou vous souhaitez simplement nous poser une question, contactez le Support Payline par email :

#### support@payline.com

Si vous découvrez une erreur dans cette documentation, vous pouvez nous envoyez un email en décrivant l'erreur ou le problème aussi précisément que possible. Merci de préciser la référence du document, sa date (indiquée sur la première page du document) et le(s) numéro(s) de page(s).

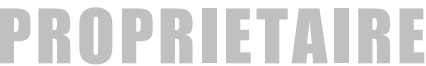

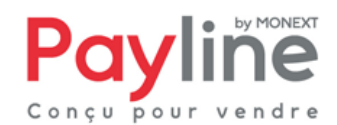

Page 5/14

## 2 Qu'est ce qu'un portefeuille virtuel / Wallet

Un portefeuille virtuel est destiné à conserver les informations de votre client en vue de le fidéliser et de lui éviter lors d'une prochaine commande une nouvelle saisie de ses informations. Il sert à stocker les données monétiques et éventuellement les données privées du titulaire.

## 2.1 Les cartes éligibles

Le type de carte pouvant être utilisé pour un Portefeuille sont les cartes suivantes : CB, VISA, MASTERCARD et AMERICAN EXPRESS

Pour utiliser la fonction Portefeuille, il est nécessaire d'avoir une carte avec un cryptogramme pour la création du portefeuille, car nous effectuons une demande d'autorisation à 1 euro pour valider les données carte et permettre aux paiements suivants d'être effectués sans cryptogramme.

Concernant la Carte AMERICAN EXPRESS : il est nécessaire que le commerçant ait pris contact avec la banque AMERICAN EXPRESS, afin qu'elle puisse utiliser les paiements récurrents.

## 2.2 Durée de vie d'un Portefeuille

Un Portefeuille a une durée de vie, qui correspond à la date de la validité de la carte du porteur.

Une notification par email est adressée au commerçant, dès lors que la date de validité du Portefeuille est égale à M-2, puis tous les 15 jours, vous recevrez une notification de rappel, jusqu'au jour de l'expiration du Portefeuille.

De plus si vous avez renseigné dans l'onglet vos points de vente puis dans l'édition d'un point de vente, l'url de notification alors une notification sera envoyée au SI du commerçant deux mois avant la date d'expiration.

Le Portefeuille sera purgé de nos systèmes 1 mois après la date d'expiration du Portefeuille.

## 3 Comment créer un Portefeuille

Il existe différentes manières pour créer un Portefeuille et d'exécuter un paiement à l'aide d'un Portefeuille.

## 3.1 En utilisant les pages web de paiement

La fonction «**createWebWallet**» permet de créer un portefeuille virtuel pour votre client via l'interface web. Afin de valider l'utilisation du portefeuille, Payline réalise un contrôle monétique du moyen de paiement par une transaction d'autorisation à 1 euro qui ne sera pas validée (pas de paiement réel).

La création est rejetée dans les cas suivants :

- L'identifiant du portefeuille virtuel fourni n'est pas unique
- La date d'expiration de la carte est dépassée

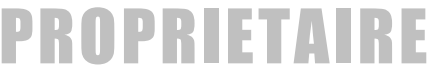

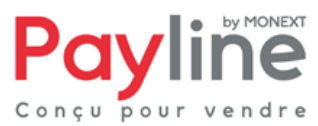

- Le résultat du contrôle monétique de la carte de paiement est un refus
- Les informations obligatoires ne sont pas renseignées

Afin d'obtenir le résultat suite à un **createWebWallet**, vous devez exécuter la demande suivante **getWebWallet** (cf. au guide d'intégration)

## 3.2 En utilisant l'interface directe

L'utilisation en interface direct, vous obtenez une réponse dès envoie de votre demande. La fonction « **createWallet** » permet de créer un portefeuille virtuel pour votre client. Afin de valider l'utilisation du portefeuille, Payline réalise un contrôle monétique du moyen de paiement par une transaction d'autorisation à 1 euro qui ne sera pas validée (pas de paiement réel).

La création est rejetée dans les cas suivants :

- L'identifiant du portefeuille virtuel fourni n'est pas unique
- La date d'expiration de la carte est dépassée
- Le résultat du contrôle monétique de la carte de paiement est un refus
- Les informations obligatoires ne sont pas renseignées

La fonction « **enableWallet** » permet d'activer un portefeuille virtuel pour votre client, si ce dernier a été désactivé.

## 4 Comment utiliser un Portefeuille

## 4.1 Réaliser un paiement a l'aide d'un portefeuille en page Web

Il est possible d'exécuter un paiement en utilisant un Portefeuille existant, ou de créer un Portefeuille au moment du paiement.

A l'aide d'un Portefeuille, vous pouvez effectuer différent mode de paiement

- un paiement comptant, ou différé
- un paiement récurrent
- un paiement à échéance

Il suffit d'utiliser le webservice « doWebPayment» qui permet d'initialiser une transaction de paiement web, à cette occasion il est possible d'utiliser un Portefeuille existant donc le client n'aura pas à saisir ces données ou de créer un Portefeuille afin qu'il soit utiliser par la suite. (cf. au guide d'intégration)

Afin d'obtenir le résultat suite à un **doWebPayment**, vous devez exécuter la demande suivante **getWebPaymentDetails** 

## 4.2 Réaliser un paiement à l'aide d'un Portefeuille en interface direct

A l'aide d'un Portefeuille, il est possible d'effectuer différent mode de paiement

- un paiement comptant, ou différé
- un paiement récurrent
- un paiement à échéance

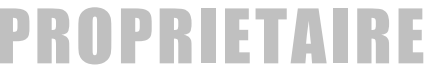

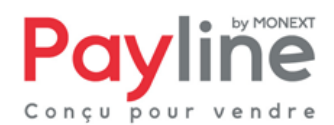

#### => Pour réaliser un paiement comptant ou différé :

La fonction « dolmmediateWalletPayment » réalise un paiement à partir d'un portefeuille virtuel.

Vous pouvez utiliser les modes de paiement comptant CPT et différé DIF avec cette fonction.

Le paiement est refusé dans les cas suivants :

- L'identifiant du portefeuille virtuel fourni n'existe pas ou le portefeuille est inactif
- La demande d'autorisation est refusée
- Le mode de paiement n'est pas accepté

#### => Un paiement à récurrent

La fonction « **doRecurrentWalletPayment** » enregistre un dossier de paiement pour une facturation automatique et récurrente de votre client. Payline traite, jour par jour, les échéances à réaliser et vous informe du résultat par la fonction de notification.

Le dossier de paiement est caractérisé par :

- les informations d'un portefeuille virtuel existant
- des échéances de paiement : un montant, une devise, une date d'échéance, un statut, etc.

L'enregistrement du dossier de paiement est refusé dans les cas suivants :

- L'identifiant du portefeuille virtuel fourni n'existe pas ou le portefeuille est inactif
- Le montant du champ Payment. Amount n'a pas la bonne valeur
- Le mode de paiement n'est pas accepté

Dans le cas où la date d'expiration de la carte bancaire ne couvre pas l'intégralité des échéances à venir, Payline vous alerte par le code retour 02506.

Si la carte bancaire arrive a expiration alors que vous avez encore des échéances et que vous n'avez pas modifié les coordonnées bancaires, le dossier passe en inactif et l'échéancier s'arrête, et il ne sera plus possible d'activer l'échéancier donc il faudra reprogrammer un échéancier.

#### => Paiement à échéance

La fonction « doScheduledWalletPayment » enregistre une demande de paiement programmée et réalise le jour souhaité une demande d'autorisation de débit avec les données d'un portefeuille.

Le dossier de paiement est caractérisé par :

- les informations d'un portefeuille virtuel existant
- des échéances de paiement : un montant, une devise, une date d'échéance, un statut, etc.

L'enregistrement de la demande est refusé dans les cas suivants :

- L'identifiant du portefeuille virtuel fourni n'existe pas ou le portefeuille est inactif
- La date de paiement souhaitée est au delà de la date d'expiration du moyen de paiement
- Le mode de paiement n'est pas accepté.

Le paiement est refusé uniquement si la demande d'autorisation est refusée.

Si la carte bancaire arrive a expiration alors que vous avez encore des échéances et que vous n'avez pas modifié les coordonnées bancaires, le dossier passe en inactif et l'échéancier s'arrête, et il ne sera plus possible d'activer l'échéancier donc il faudra reprogrammer un échéancier

## 5 Comment gérer son Portefeuille

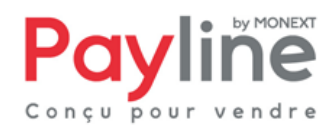

## 5.1 Via Webservice

#### 5.1.1 Modification d'un Portefeuille en interface direct

Il est possible de modifier un Portefeuille, de mettre à jour les données privées et/ou les données monétiques à l'aide de la fonction « **updatewallet** », et il est tout à fait possible de désactiver un Portefeuille à l'aide de la fonction « **disableWallet** », lorsqu'un portefeuille est désactivé, il n'est plus possible d'effectuer des paiements via celui-ci.

## 5.1.2 Modification d'un portefeuille en page Web

Il est possible de modifier un Portefeuille, de mettre à jour les données privées et/ou les données monétiques à l'aide de la fonction « **updateWebWallet**», et il est tout à fait possible de désactiver un Portefeuille en allant sur le centre administration et de rentre inactif le Portefeuille

Afin d'obtenir le résultat suite à ces fonctions, vous devez exécuter la demande suivante « **getWebWallet** » (cf. au guide d'intégration)

### 5.1.3 Information du Portefeuille :

A tout moment, il est possible d'utiliser les fonctions suivantes qui vous permettent d'interroger votre Portefeuille :

« **getWallet** » cette fonction permet de récupérer les informations qui constituent un portefeuille client « **get Payment Record** » cette fonction permet de récupérer les informations d'un dossier de paiement récurrent.

## 5.2 Via le Centre Administration Payline

Payline met à disposition de ces commerçants un Centre Administration, qui permet de visualiser l'activité monétique de son site marchant. La gestion du portefeuille est gérée dans l'onglet *paiement récurrent.* 

Ce menu vous permet de gérer des portefeuilles ainsi que des dossiers de paiement. Il comprend les sous menus Gestion portefeuille et Gestion dossier de paiement comme présenté dans l'écran cidessous.

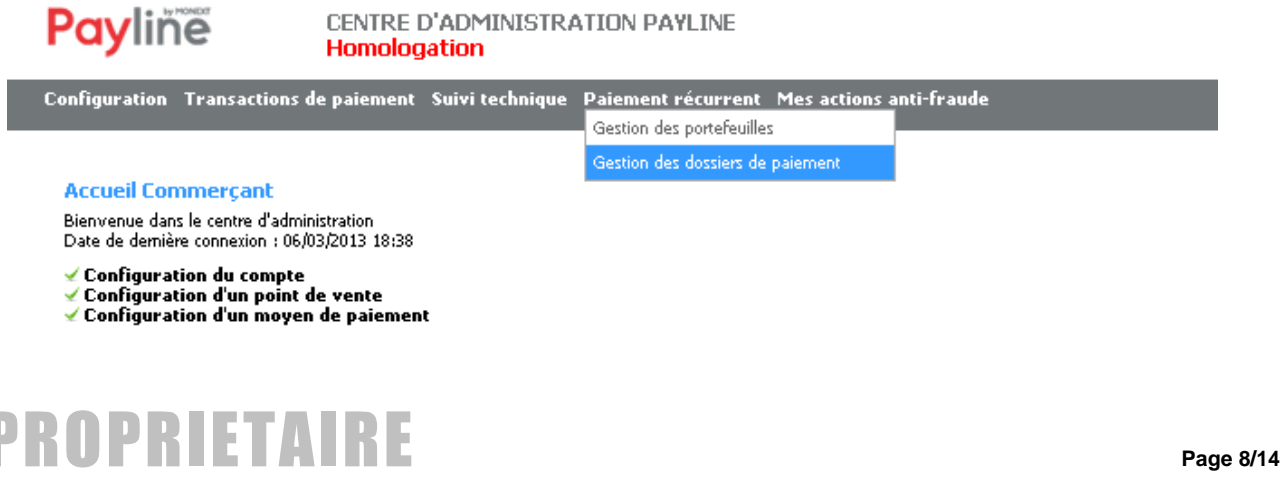

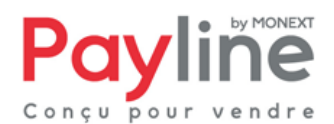

## 5.2.1 Gestion des portefeuilles

#### 5.2.1.1 Rechercher un ou des Portefeuilles

Le commerçant peut consulter les portefeuilles de ses clients et modifier leurs informations (activation, modification des données carte, modification des données du titulaire). Par le menu *Paiement récurrent > Gestion de portefeuille*, vous accédez au formulaire suivant :

| Gestion des portefeuilles  |                                                                        |
|----------------------------|------------------------------------------------------------------------|
| Recherche de portefeuilles |                                                                        |
| Etat                       | € Actif ⊖ Inactif                                                      |
| Point de vente             | Tous                                                                   |
| N° portefeuille            |                                                                        |
| Index de la carte          |                                                                        |
| Nom                        |                                                                        |
| Prénom                     |                                                                        |
| Email                      |                                                                        |
| Nº masqué de la carte      |                                                                        |
|                            | Date de création du portefeuille entre le et le et le                  |
|                            | Voir les portefeuilles avec des transactions à executer entre le et le |
|                            | Voir les portefeuilles avec des transactions en échec entre le et le   |
|                            |                                                                        |
| Rechercher Annuler Res     | et                                                                     |

Le résultat de la recherche affiche la liste des portefeuilles répondant aux critères sélectionnés.

| Ge:                                                                     | s <mark>tion des portefeuille</mark><br>ésultats de la recherch | es<br>ne |                     |   |           |    |                     |   |   |                          |   |       |    |                      |
|-------------------------------------------------------------------------|-----------------------------------------------------------------|----------|---------------------|---|-----------|----|---------------------|---|---|--------------------------|---|-------|----|----------------------|
| Rappel des critères:     Etat : Actif - Point de vente : Tous     Total |                                                                 |          |                     |   |           |    |                     |   |   | al : 1/1 portefeuille(s) |   |       |    |                      |
|                                                                         | N° portefeuille                                                 | ÷        | Point de vente      | ÷ | Nom       | \$ | Date création       | + |   | Nb portefeuilles         | + | Etat  | \$ | Action               |
|                                                                         | 1                                                               |          | www.demopayline.com |   | Demo Demo |    | 06/10/2009 17:00:28 |   | 1 |                          |   | Actif |    | Désactiver           |
|                                                                         |                                                                 |          |                     |   |           |    |                     |   |   |                          |   |       | E  | xport options: 🗐   🍇 |
|                                                                         |                                                                 |          |                     |   |           |    |                     |   |   |                          |   |       |    |                      |
|                                                                         | Modifier les critère                                            | es       | Nouvelle recherche  |   |           |    |                     |   |   |                          |   |       |    |                      |

#### 5.2.1.2 Modifier un Portefeuille

Si vous désirez modifier des informations, cliquez sur le numéro de portefeuille qui se trouve dans la première colonne du tableau; Cela vous permettra d'accéder à la page de modification du portefeuille désigné. La page ci-dessous s'affiche vous permettant de procéder aux différentes modifications.

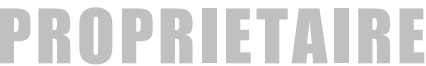

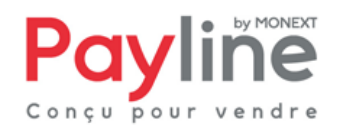

| Cashian | dag | m out of | E il |  |
|---------|-----|----------|------|--|
| Gestion | ues | DUFLE    | eun  |  |
|         |     |          |      |  |

| tulaire du porteheuille<br>gatoires. |                                                                                                   |                                                                                                    |                     |        |                                                                                                    |                                                                                                    |
|--------------------------------------|---------------------------------------------------------------------------------------------------|----------------------------------------------------------------------------------------------------|---------------------|--------|----------------------------------------------------------------------------------------------------|----------------------------------------------------------------------------------------------------|
|                                      |                                                                                                   |                                                                                                    |                     |        |                                                                                                    |                                                                                                    |
| 1                                    |                                                                                                   |                                                                                                    |                     |        |                                                                                                    |                                                                                                    |
| Actif C Toact                        | if.                                                                                               |                                                                                                    |                     |        |                                                                                                    |                                                                                                    |
| 10 1100 10 1000                      |                                                                                                   |                                                                                                    |                     |        |                                                                                                    |                                                                                                    |
|                                      |                                                                                                   |                                                                                                    |                     |        |                                                                                                    |                                                                                                    |
| ĸ de la carte 🛭 👙                    | Date création 👙                                                                                   | Type de carte                                                                                         | N° Contrats         | Etat 👙 | Statut désactivation 👙                                                                                                    | Action                                                                                                    |
|                                      | 06/10/2009 17:00:28                                                                               | CB (497010XXXXXX0113) (12/14) Modifier                                                                | 1234567             | Actif  |                                                                                                    | <u>Désactiver</u><br><u>Créditer cette carte</u>                                                                                                    |
|                                      |                                                                                                   |                                                                                                    |                     |        |                                                                                                    |                                                                                                    |
|                                      |                                                                                                   |                                                                                                    |                     |        |                                                                                                    |                                                                                                    |
| Demo                                 |                                                                                                   |                                                                                                    |                     |        |                                                                                                    |                                                                                                    |
| Demo                                 |                                                                                                   |                                                                                                    |                     |        |                                                                                                    |                                                                                                    |
|                                      |                                                                                                   |                                                                                                    |                     |        |                                                                                                    |                                                                                                    |
|                                      |                                                                                                   |                                                                                                    |                     |        |                                                                                                    |                                                                                                    |
| 1                                    |                                                                                                   |                                                                                                    |                     |        |                                                                                                    |                                                                                                    |
|                                      |                                                                                                   |                                                                                                    |                     |        |                                                                                                    |                                                                                                    |
|                                      |                                                                                                   |                                                                                                    |                     |        |                                                                                                    |                                                                                                    |
|                                      |                                                                                                   |                                                                                                    |                     |        |                                                                                                    |                                                                                                    |
| France                               | •                                                                                                 |                                                                                                    |                     |        |                                                                                                    |                                                                                                    |
|                                      |                                                                                                   |                                                                                                    |                     |        |                                                                                                    |                                                                                                    |
|                                      |                                                                                                   |                                                                                                    |                     |        |                                                                                                    |                                                                                                    |
|                                      |                                                                                                   |                                                                                                    |                     |        |                                                                                                    |                                                                                                    |
|                                      |                                                                                                   |                                                                                                    |                     |        |                                                                                                    |                                                                                                    |
| s                                    |                                                                                                   |                                                                                                    |                     |        |                                                                                                    |                                                                                                    |
| 5                                    |                                                                                                   |                                                                                                    |                     |        |                                                                                                    |                                                                                                    |
|                                      | 1 C Actif C Inact x de la carte Demo Demo I I France France I I I I I I I I I I I I I I I I I I I | 1 C Actif C Inactif  x de la carte Date création Obj(10/2009 17:00:28  Demo Demo Trance France France | 1 C Actif C Inactif | 1      | 1<br>© Actif C Inactif<br>x de la carte  Date création CE (497010XXXXX0113) (12/14) Modifier 1234567 Actif<br>Demo<br>Perno<br>Perno<br>France<br>France | 1<br>© Actif C Inactif<br>x de la carte Date création Type de carte N° Contrats Etat Statut désactivation 6<br>06/10/2009 17:00.28 CB (497010000000113) (12/14) Modifier 1234567 Actif<br>Demo<br>Demo<br>France<br>France<br>France<br> |

Si vous souhaitez modifier les données carte, cliquez directement sur le lien modifier qui se trouve dans le tableau affichant les types de carte existants dans la colonne **Type de carte**. L'écran de la page suivante s'affiche

| Gestion des portefeuilles                                                                                  |                                    |
|----------------------------------------------------------------------------------------------------|------------------------------------|
| Saisissez ici les nouvelles données car<br>Les champs marqués d'un a sont oblig<br>Données du portefeuille | te pour ce portefeuille.<br>Noires |
| N° portefeuille                                                                                            | 1                                  |
| Point de vente                                                                                             | www.demopayline.com                |
| Etat                                                                                                    | Actif                              |
| Données de la carte<br><sup>o</sup> Numéro de carte                                                        | VISA 🌍                             |
| <sup>e</sup> Date d <sup>i</sup> expiration<br><sup>e</sup> Cryptogramme                                   | 03 v 2013 v<br>Plus d'informations |
| Sauvegarder Annul                                                                                          | DY .                               |

Cette page contient les données cartes et vous pourrez modifier les champs type de carte, n° de carte et cryptogramme et la date d'expiration de la carte.

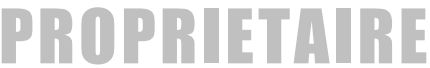

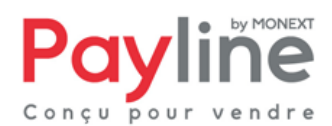

## 5.2.2 Gestion dossier de paiement

#### 5.2.2.1 Rechercher un dossier de paiement

Un dossier de paiement est un dossier virtuel contenant des informations liées à un portefeuille et comprenant un échéancier du montant de la transaction.

Pour rechercher un dossier de paiement, allez au menu Paiement récurrent > Gestion des dossiers de paiement. La page ci-dessous s'affiche.

|                                                                                                    | denent                                                                                                    |                                                                                                    |                                                                                                    |                                                                                                    |
|----------------------------------------------------------------------------------------------------|----------------------------------------------------------------------------------------------------|----------------------------------------------------------------------------------------------------|----------------------------------------------------------------------------------------------------|----------------------------------------------------------------------------------------------------|
| cherche de Dossier de P                                                                                                    | aiement                                                                                                    |                                                                                                    |                                                                                                    |                                                                                                    |
|                                                                                                    |                                                                                                    |                                                                                                    |                                                                                                    |                                                                                                    |
|                                                                                                    | Etat (• Actir (* Inacti                                                                                                    | IF.                                                                                                    |                                                                                                    |                                                                                                    |
|                                                                                                    | Point de vente Tous 🔹                                                                                                    |                                                                                                    |                                                                                                    |                                                                                                    |
|                                                                                                    | Contrat Tous 💌                                                                                                    |                                                                                                    |                                                                                                    |                                                                                                    |
|                                                                                                    | N° portefeuille                                                                                                    |                                                                                                    |                                                                                                    |                                                                                                    |
| Nº doce                                                                                                    | ier de peiement                                                                                                    |                                                                                                    |                                                                                                    |                                                                                                    |
| IN UUSS                                                                                                    |                                                                                                    |                                                                                                    |                                                                                                    |                                                                                                    |
| Référence o                                                                                                    | de la commande                                                                                                    |                                                                                                    |                                                                                                    |                                                                                                    |
| Ту                                                                                                    | pe de paiement 🛛 Tous 💌                                                                                                    |                                                                                                    |                                                                                                    |                                                                                                    |
|                                                                                                    | 📃 Dossier clôturé                                                                                                    |                                                                                                    |                                                                                                    |                                                                                                    |
|                                                                                                    | Un dossier est consi                                                                                                    | idéré comme clôturé s'il est inactif, ou si le portefeuil                                                                                                    | e est inactif, ou si toutes ses échéances sont passées.                                                                                                    |                                                                                                    |
|                                                                                                    | Dossier avec un                                                                                                    | e échéance à venir entre le et le                                                                                                    |                                                                                                    |                                                                                                    |
|                                                                                                    |                                                                                                    | e échéance en eches entre la                                                                                                    | at la                                                                                                    |                                                                                                    |
|                                                                                                    | Dossier avec uni                                                                                                    |                                                                                                    | et le                                                                                                    |                                                                                                    |
|                                                                                                    | Dossier avec nor                                                                                                    | uvelle tentative en cours                                                                                                    |                                                                                                    |                                                                                                    |
|                                                                                                    | 🔲 Dossier créé ent                                                                                                    | tre le et le                                                                                                    |                                                                                                    |                                                                                                    |
| sultats de la recherche                                                                                                    |                                                                                                    |                                                                                                    |                                                                                                    |                                                                                                    |
| sultats de la recherche<br>appel des critères :                                                                                                    | Etat : <b>Actif -</b> Point de vente : <b>Tous -</b>                                                                                                    | - Contrat : <b>Tous -</b> Type de paiement : <b>Tous</b>                                                                                                    | Total :                                                                                                    | <b>500/147384</b> dossie<br>pa                                                                                                    |
| sultats de la recherche<br>appel des critères :<br>Id dossier ÷                                                                                                    | Etat : Actif - Point de vente : Tous -<br>N° portefeuille                                                                                                    | Contrat : Tous - Type de paiement : Tous                                                                                                    | Total :                                                                                                    | 500/147384 dossie<br>pa                                                                                                    |
| sultats de la recherche<br>appel des critères :<br><u>Id dossier</u> ÷                                                                                                    | Etat : Actif - Point de vente : Tous -<br>N° portefeuille<br>4083683                                                                                                    | Contrat : Tous - Type de palement : Tous     Date création      03/06/2008 18:09:20                                                                                                    | Total :<br>Ref cmd<br>11408368320081004521101411                                                                                                    | 500/147384 dossie<br>pa                                                                                                    |
| sultats de la recherche<br>appel des critères :<br><u>Id dossier</u> \$                                                                                                    | Etat : Actif - Point de vente : Tous -<br>N° portefeuille<br>4083683<br>6813546                                                                                                    | Contrat : Tous - Type de palement : Tous                                                                                                    | Total :<br>• <u>Ref cmd</u><br>11408368320081004521101411<br>11681354620081004520531421                                                                                                    | 500/147384 dossie<br>pa<br>♦ Eta<br>Actif<br>Actif                                                                                                    |
| sultats de la recherche<br>appel des critères :<br><u>Id dossier</u> \$<br>4 <u>1</u><br>4 <u>6</u><br>4 <u>8</u>                                                                                                    | Etat : <b>Actif</b> - Point de vente : <b>Tous -</b><br><b>N° portefeuille</b><br>4083683<br>6813546<br>3779862                                                                                                    | Contrat : Tous - Type de paiement : Tous                                                                                                    | Total :<br>Ref cmd<br>11408368320081004521101411<br>11681354620081004520531421<br>11377965220081004520556421                                                                                                    | 500/147384 dossie<br>pa<br>\$<br>\$<br>\$<br>\$<br>\$<br>\$<br>\$<br>\$<br>\$<br>\$<br>\$<br>\$<br>\$<br>\$<br>\$<br>\$<br>\$<br>\$                                                                                                    |
| sultats de la recherche<br>appel des critères :<br><u>Id dossier</u> ÷<br><u>141</u><br>148<br>149                                                                                                    | Etat : <b>Actif</b> - Point de vente : <b>Tous</b> -<br><b>N° portefeuille</b><br>4083663<br>6813546<br>33779662<br>6384694                                                                                                    | Contrat : Tous - Type de palement : Tous                                                                                                    | Total :<br>Ref.cmd<br>11408368320081004521101411<br>11681354620081004520531421<br>11377986220081004520531421<br>11638469420081004520737421                                                                                                    | 500/147384 dossie<br>pa                                                                                                    |
| sultats de la recherche<br>appel des critères :<br><u>Id dossier</u> ¢<br><u>141</u><br><u>146</u><br><u>149</u><br><u>152</u>                                                                                                    | Etat : Actif - Point de vente : Tous -<br>N° portefeuille<br>4083683<br>6813546<br>3779862<br>6384694<br>3644176                                                                                                    | Contrat : Tous - Type de paiement : Tous                                                                                                    | Total :<br>Ref cmd<br>11408368320081004521101411<br>1161354620081004520531421<br>11377986220081004520531421<br>11638469420081004520737421<br>113364417620081004521895441                                                                                                    | 500/147384 dossie<br>pa<br>Actif<br>Actif<br>Actif<br>Actif<br>Actif                                                                                                    |
| sultats de la recherche<br>appel des critères :<br><u>Id dossier</u> ÷<br>341<br>346<br>349<br>352<br>352                                                                                                    | Etat : Actif - Point de vente : Tous -<br>N° portefeuille<br>4083683<br>6813546<br>3779862<br>6384694<br>3644176<br>6873766                                                                                                    | Contrat : Tous - Type de paiement : Tous     Date création     03/06/2008 18:09:22     03/06/2008 18:09:22     03/06/2008 18:09:23     03/06/2008 18:09:23     03/06/2008 18:09:24     03/06/2008 18:09:25                                                                                                    | Total :<br>Ref cmd<br>11408368320081004521101411<br>11681354620081004520531421<br>1137986220081004520531421<br>11638469420081004520737421<br>11364417620081004521895441<br>11687376620081004525171461                                                                                                    | 500/147384 dossie<br>pa<br>Actif<br>Actif<br>Actif<br>Actif<br>Actif<br>Actif<br>Actif                                                                                                    |
| sultats de la recherche<br>appel des critères :<br><u>Id dossier</u> ÷<br><u>41</u><br>446<br>449<br>452<br>557<br>660                                                                                                    | Etat : Actif - Point de vente : Tous -<br>N° portefeuille<br>4083683<br>6813546<br>3779862<br>6384694<br>3644176<br>6873766<br>5087790                                                                                                    | Contrat : Tous - Type de paiement : Tous                                                                                                    | Total :<br>Ref cmd<br>11408368320081004521101411<br>11681354620081004520531421<br>11377986220081004520536421<br>116834659420081004521873421<br>11687376620081004521873441<br>11687376620081004521871461<br>11508779020081004522642471                                                                                                    | 500/147384 dossie<br>pa<br>Actif<br>Actif<br>Actif<br>Actif<br>Actif<br>Actif<br>Actif<br>Actif                                                                                                    |
| sultats de la recherche<br>appel des critères :<br><u>Id dossier</u> ÷<br>341<br>346<br>349<br>352<br>357<br>360<br>361                                                                                                    | Etat : <b>Actif</b> - Point de vente : <b>Tous</b> -<br><b>N° portefeuille</b><br>4083683<br>6813546<br>3779862<br>6384694<br>3644176<br>6873766<br>5087790<br>6718957                                                                                                    | Contrat : Tous - Type de paiement : Tous                                                                                                    | Total :<br>Ref cmd<br>11408368320081004521101411<br>11681354620081004520531421<br>11377986220081004520566421<br>11638469420081004520566421<br>1163846942008100452056441<br>11637376620081004525171461<br>11508779020081004525171461<br>11508779020081004523361471                                                                                                    | 500/147384 dossie<br>pa<br>Actif<br>Actif<br>Actif<br>Actif<br>Actif<br>Actif<br>Actif<br>Actif<br>Actif                                                                                                    |
| sultats de la recherche<br>appel des critères :<br><u>Id dossier</u><br><u>411</u><br><u>446</u><br><u>449</u><br><u>152</u><br><u>157</u><br><u>160</u><br><u>161</u><br><u>162</u>                                                                                                    | Etat : Actif - Point de vente : Tous -<br>N° portefeuille<br>4083683<br>6813546<br>33779662<br>6384694<br>3644176<br>6673766<br>5087790<br>6718957<br>6421507                                                                                                    | Ontrat : Tous - Type de palement : Tous           Date création           03/06/2008 18:09:20           03/06/2008 18:09:22           03/06/2008 18:09:22           03/06/2008 18:09:23           03/06/2008 18:09:24           03/06/2008 18:09:25           03/06/2008 18:09:26           03/06/2008 18:09:26           03/06/2008 18:09:26           03/06/2008 18:09:26                                                                                                    | Total :<br>Ref.cmd<br>11408368320081004521101411<br>11681354620081004520531421<br>11377986220081004520550421<br>11638469420081004521737421<br>11364417620081004521571461<br>11508779020081004522361471<br>11671895720081004523361471<br>11642150720081004523317471                                                                                                    | 500/147384 dossie<br>pa<br>Actif<br>Actif<br>Actif<br>Actif<br>Actif<br>Actif<br>Actif<br>Actif<br>Actif<br>Actif<br>Actif                                                                                                    |
| sultats de la recherche<br>appel des critères :<br><u>Id dossier</u><br><u>411</u><br><u>446</u><br><u>448</u><br><u>449</u><br><u>452</u><br><u>452</u><br><u>452</u><br><u>452</u><br><u>452</u><br><u>452</u><br><u>453</u><br><u>454</u><br><u>455</u><br><u>4555</u><br><u>4555</u><br><u>4555</u><br><u>455555</u><br><u>45555555555</u> | Etat : Actif - Point de vente : Tous -<br>N° portefeuille<br>4083683<br>6613546<br>3779862<br>6384694<br>3644176<br>6873766<br>5087790<br>6718957<br>6421507<br>6316754                                                                                                    | Contrat : Tous - Type de palement : Tous                                                                                                    | Total :<br>Ref cmd<br>11408368320081004521101411<br>11681354620081004520531421<br>11367366220081004520531421<br>11638669420081004520737421<br>11364417620081004521395441<br>116637376020081004525171461<br>115078779020081004525314771<br>11613167542008100452317471<br>1163167542008100452317471<br>1163167542008100452317471<br>1163167542008100452317471<br>1163167542008100452317471<br>1163167542008100452317471<br>1163167542008100452317471<br>1163167542008100452317471<br>1163167542008100452317471<br>1163167542008100452317471<br>1163167542008100452317471<br>11631675420081004521326411<br>1163167542008100452137471<br>1163167542008100452137471<br>116316754200810452137471<br>11631675420081045213741<br>116316754200810452137471<br>116316754200810452137471<br>116316754200810452137471<br>116316754200810452137471<br>116316754200810452137471<br>116316754200810452137471<br>116316754200810452137471<br>116316754200810452137471<br>116316754200810452157<br>116716754200810452157<br>116716754<br>116716754<br>116716754<br>116716754<br>116716754<br>116716754<br>116716754<br>116716754<br>116716754<br>116716754<br>115717<br>115717<br>115717<br>115717<br>115717<br>115717<br>115717<br>115717<br>115717<br>115717<br>115717<br>115717<br>115717<br>115717 | 500/147384 dossie<br>pa<br>Actif<br>Actif<br>Actif<br>Actif<br>Actif<br>Actif<br>Actif<br>Actif<br>Actif<br>Actif<br>Actif                                                                                                    |
| sultats de la recherche<br>appel des critères :<br><u>Id dossier</u> ÷<br>241<br>246<br>249<br>252<br>257<br>260<br>257<br>260<br>252<br>257<br>260<br>252<br>257<br>260<br>252<br>257<br>260<br>252<br>257<br>260<br>252<br>257<br>260<br>261<br>262<br>263<br>262<br>263                                                                                                    | Etat : Actif - Point de vente : Tous -<br>N° portefeuille<br>4083663<br>6613546<br>3779662<br>6384694<br>3644176<br>6873766<br>5087790<br>6718957<br>6421507<br>6316754<br>6326676<br>508776                                                                                                    | Contrat : Tous - Type de paiement : Tous                                                                                                    | Total :<br>Ref cmd  11408368320081004521101411 11681354620081004520531421 11377986220081004520531421 1136749620081004520531421 11364176200810045205424 1136417620081004525171461 115087790200810045235171461 1150877902008100452331471 11642150208100452331471 11642150208100452313471 1163167542008100452313471 1163167542008100452313441 116326672008100452313441 116326672008100452313441 116326672008100452313441 116316754200810452313441 116326672008100452313441 116326672008100452313441 116326672008100452313441 116326672008100452313441 116326672008100452313441 116326672008100452313441 1163267620081004520453421 1163267620081004520453421 11631675400810452313441 116326762008100452313441 11632676200810045231344 1163167540081045231344 1163167540081045231344 1163167540081045231344 116316754008104523134 11631675400814 11632676200810454 1142 1163167 115 115 115 115 115 115 115 115 115 11                                                                                                    | 500/147384 dossie<br>pa<br>Actif<br>Actif<br>Actif<br>Actif<br>Actif<br>Actif<br>Actif<br>Actif<br>Actif<br>Actif<br>Actif                                                                                                    |
| sultats de la recherche<br>appel des critères :<br><u>Id dossier</u> ÷<br>141<br>146<br>149<br>152<br>157<br>160<br>161<br>162<br>183<br>183<br>185                                                                                                    | Etat : Actif - Point de vente : Tous -<br>N° portefeuille<br>4083683<br>6613546<br>3779862<br>6384694<br>3644176<br>6673766<br>5087790<br>6718957<br>6421507<br>6316754<br>6328676<br>6328676<br>6694701<br>6429276                                                                                | Contrat : Tous - Type de paiement : Tous                                                                                                    | Total :      Ref cmd      11408368320081004521101411      11681354620081004520531421      11377986220081004520531421      11363465420081004520531421      11364417620081004521875441      11687376620081004525171461      1150877902008100452331471      1164125072008100452331471      1163167542008100452331471      11632667620081004523126411      11632667620081004520453421      1168047012008100452242441      116694701200810045220453421      116804701200810045220453421      11680470120081004522424441                                                                                                    | 500/147384 dossie<br>pa<br>Actif<br>Actif<br>Actif<br>Actif<br>Actif<br>Actif<br>Actif<br>Actif<br>Actif<br>Actif<br>Actif<br>Actif<br>Actif                                                                                                    |
| sultats de la recherche<br>appel des critères :<br><u>Id dossier</u><br><u>141</u><br><u>146</u><br><u>149</u><br><u>152</u><br><u>157</u><br><u>160</u><br><u>161</u><br><u>162</u><br><u>163</u><br><u>163</u><br><u>163</u><br><u>163</u><br><u>163</u><br><u>164</u><br><u>164</u><br><u>164</u><br><u>165</u><br><u>164</u><br><u>164</u><br><u>164</u><br><u>165</u><br><u>164</u><br><u>164</u><br><u>164</u><br><u>165</u><br><u>164</u><br><u>164</u><br><u>165</u><br><u>164</u><br><u>165</u><br><u>164</u><br><u>165</u><br><u>164</u><br><u>165</u><br><u>164</u><br><u>165</u><br><u>164</u><br><u>165</u><br><u>164</u><br><u>165</u><br><u>165</u><br><u>166</u><br><u>165</u><br><u>165</u><br><u>166</u><br><u>165</u><br><u>165</u><br><u>165</u><br><u>165</u><br><u>165</u><br><u>165</u><br><u>165</u><br><u>165</u><br><u>165</u><br><u>165</u><br><u>165</u><br><u>165</u><br><u>166</u><br><u>165</u><br><u>165</u><br><u>166</u><br><u>165</u><br><u>166</u><br><u>165</u><br><u>166</u><br><u>165</u><br><u>166</u><br><u>165</u><br><u>166</u><br><u>165</u><br><u>166</u><br><u>165</u><br><u>166</u><br><u>165</u><br><u>166</u><br><u>166</u><br><u>165</u><br><u>166</u><br><u>166</u><br><u>16</u>                                                                                                    | Etat : Actif - Point de vente : Tous -<br>N° portefeuille<br>4083683<br>6613546<br>3779862<br>6384694<br>3644176<br>6673766<br>5087790<br>6718957<br>6421507<br>6316754<br>6328676<br>6328676<br>6804701<br>6698736<br>6698736                                                                     | Contrat : Tous - Type de paiement : Tous                                                                                                    | Total :      Ref cmd      11408368320081004521101411      11681354620081004520531421      11377986220081004520531421      11633469420081004520531421      1163469420081004520531421      1168737662008100452317471      11687579020081004523321421      116875420081004523137471      11631675420081004523137471      1163267520081004523137471      1163267520081004523137471      1163267520081004523137471      1163267520081004523137471      1163267520081004523137471      1163267520081004523137471      1163267520081004523137471      1163267520081004523137471      1163267520081004523137471      1163267520081004523137471      1163267520081004523137471      1163267520081004523137471      1163267520081004523137471      1163267520081004523137471      116326752008100452312741      116326752008100452312741      116326752008100452312741      116326752008100452312741      116326752008100452312741      1163267520081004522127444      1163267520081004522127444      1163267520081004522127444      11659873620081004522127444      11659873620081004522127444      1165987362008100452208014524      11659873620081004522242444      116598736200810045222080145244      11659873620081004522208014524      1165987362008100452208014524      1165987362008100452208014524      116598736200810045223640521      116598736200810045223640521      116598736200810045223640521      116598736200810045223640521      1165987362008100452360521      1169597362008100452360521      1169597362008100452360521      1169597362008100452360521      1169597362008100452360521      11695973620081004523      1169                                                                                                    | 500/147384 dossie<br>pa<br>Actif<br>Actif<br>Actif<br>Actif<br>Actif<br>Actif<br>Actif<br>Actif<br>Actif<br>Actif<br>Actif<br>Actif<br>Actif<br>Actif<br>Actif<br>Actif<br>Actif                                                                                                    |
| sultats de la recherche<br>appel des critères :<br><u>Id dossier</u> ÷<br><u>41</u><br><u>46</u><br><u>42</u><br><u>52</u><br><u>52</u><br><u>52</u><br><u>52</u><br><u>52</u><br><u>53</u><br><u>60</u><br><u>61</u><br><u>62</u><br><u>83</u><br><u>85</u><br><u>90</u><br><u>03</u><br><u>04</u><br><u>10</u>                                                                                                    | Etat : Actif - Point de vente : Tous -<br>N° portefeuille<br>4083683<br>6613546<br>3779862<br>6384694<br>3644176<br>6873766<br>5087790<br>6718957<br>6421507<br>6316754<br>6328676<br>6604701<br>6698736<br>6905027<br>6783464                                                                     | Ontrat : Tous - Type de palement : Tous           Date création           03/06/2008 18:09:20           03/06/2008 18:09:22           03/06/2008 18:09:22           03/06/2008 18:09:23           03/06/2008 18:09:24           03/06/2008 18:09:25           03/06/2008 18:09:26           03/06/2008 18:09:26           03/06/2008 18:09:26           03/06/2008 18:09:26           03/06/2008 18:09:26           03/06/2008 18:09:26           03/06/2008 18:09:26           03/06/2008 18:09:26           03/06/2008 18:09:26           03/06/2008 18:09:26           03/06/2008 18:42:12           03/06/2008 18:42:12           03/06/2008 18:42:12           03/06/2008 18:42:14           03/06/2008 18:42:18           03/06/2008 18:55:19           03/06/2008 18:42:18           03/06/2008 18:42:18           03/06/2008 18:42:18           03/06/2008 18:42:19                                                                                                    | Total :      Ref.cmd      11408368320081004521101411      11681354620081004520531421      1137796622008100452056421      11638469420081004520566421      11638469420081004520566421      116373766200810045231571461      11508779020081004523424471      11642150720081004523451471      11647215072008100452345141      1166957362008100452345241      1166973620081004522454241      1166987362008100452245414      1166987362008100452245414      1166987362008100452245415      1169050272008100452244541      11669736200810045224541      11699736200810045224541      11699736200810045224541      11699736200810045224541      11699736200810045224541      11699736200810045224541      11699736200810045224541      11699736200810045224541      11699736200810045224541      11699736200810045224541      11699736200810045224541      11699736200810045224541      11699736200810045224541      11699736200810045224541      11699736200810045224541      11699736200810045224541      11699736200810045244541      11699736200810045244541      11699736200810045244541      11699736200810045244541      11699736200810045244541      11699736200810045244541      11699736200810045244541      11699736200810045244541      11699736200810045244541      11699736200810045244541      11699736200810045244541      11699736200810045244541      11699736200810045244541      11699736200810045244541      116997362081004524541      1169973620810045245454      116997362081004524454      116997362081004524454      11699736208100452454      1169973620810045245      116997362081004524      1169                                                                                                    | 500/147384 dossie<br>pa<br>Actif<br>Actif<br>Actif<br>Actif<br>Actif<br>Actif<br>Actif<br>Actif<br>Actif<br>Actif<br>Actif<br>Actif<br>Actif<br>Actif<br>Actif<br>Actif<br>Actif<br>Actif                                                                                                    |
| sultats de la recherche<br>appel des critères :<br><u>Id dossier</u><br>41<br>46<br>49<br>52<br>57<br>50<br>60<br>61<br>62<br>83<br>85<br>90<br>03<br>04<br>10<br>12                                                                                                    | Etat : Actif - Point de vente : Tous -<br>N° portefeuille<br>4083683<br>6613546<br>3779862<br>6384694<br>3644176<br>6873766<br>5087790<br>6718957<br>6421507<br>6316754<br>6326766<br>6304701<br>6698736<br>6995027<br>6787464<br>6872782                                                          | Ootrat : Tous - Type de palement : Tous           Date création           03/06/2008 18:09:20           03/06/2008 18:09:22           03/06/2008 18:09:22           03/06/2008 18:09:22           03/06/2008 18:09:22           03/06/2008 18:09:22           03/06/2008 18:09:23           03/06/2008 18:09:26           03/06/2008 18:09:26           03/06/2008 18:09:26           03/06/2008 18:09:26           03/06/2008 18:09:26           03/06/2008 18:09:26           03/06/2008 18:42:12           03/06/2008 18:42:12           03/06/2008 18:42:12           03/06/2008 18:42:14           03/06/2008 18:42:14           03/06/2008 18:55:19           03/06/2008 18:55:19           03/06/2008 18:55:21                                                                                                    | Total :      Ref.cmd      11408368320081004521101411     11681354620081004520531421     11363354620081004520531421     11369469420081004520531421     11638469420081004521305441     11663736620081004521305441     1166375620081004523317471     116142150720081004523317471     116142150720081004523317471     11634675420081004523317471     11634675420081004523317471     1163467520081004523354411     116987362008100452345421     1169987362008100452345421     1169987362008100452345421     116997362008100452345421     116987362008100452345421     116987362008100452345421     116987362008100452345421     116987362008100452345421     116987362008100452345421     116987320208100452345421     116987320208100452345421     116987320208100452345421     11698732020810045239423                                                                                                    | 500/147384 dossie<br>pa<br>Actif<br>Actif<br>Actif<br>Actif<br>Actif<br>Actif<br>Actif<br>Actif<br>Actif<br>Actif<br>Actif<br>Actif<br>Actif<br>Actif<br>Actif<br>Actif<br>Actif<br>Actif                                                                                                    |
| sultats de la recherche<br>appel des critères :<br><u>Id dossier</u><br>41<br>44<br>44<br>45<br>52<br>52<br>52<br>52<br>52<br>52<br>52<br>52<br>52<br>5                                                                                                    | Etat : Actif - Point de vente : Tous -<br>N° portefeuille<br>4083683<br>6613546<br>3779862<br>6384694<br>3644176<br>6673766<br>5087790<br>6718957<br>6421507<br>6316754<br>6328676<br>6699736<br>6699736<br>6699736<br>6699736<br>6699736<br>6699736<br>6721936                                    | Contrat : Tous - Type de palement : Tous                                                                                                    | Total :      Ref.cmd      11408368320081004521101411      1161354620081004520531421      11377986220081004520531421      11363465420081004520536421      11364417620081004521875441      116873766200810045235171461      11508779020081004523361471      11642150720081004523361471      11631675420081004523361471      1163286762008100452341441      1166387362008100452346411      11678746420081004523416411      11678746420081004523416411      11678746420081004523416411      11678723220081004523416411      116787746420081004523416411      11678725220081004523416411      1167877420081004523416411      1167877420081004523416411      1167877420081004523416411      1167877420081004523416411      1167877420081004523416411      11678774200810045234042                                                                                                    | 500/147384 dossie<br>pa<br>Actif<br>Actif<br>Actif<br>Actif<br>Actif<br>Actif<br>Actif<br>Actif<br>Actif<br>Actif<br>Actif<br>Actif<br>Actif<br>Actif<br>Actif<br>Actif<br>Actif<br>Actif<br>Actif<br>Actif                                                                                                    |
| sultats de la recherche<br>appel des critères :<br>Id dossier ÷<br>141<br>146<br>149<br>152<br>157<br>160<br>152<br>157<br>160<br>161<br>162<br>183<br>183<br>183<br>183<br>183<br>183<br>183<br>183                                                                                                    | Etat : Actif - Point de vente : Tous -<br>N° portefeuille<br>4083683<br>6813546<br>3779862<br>6384694<br>3644176<br>6873766<br>5087790<br>6718957<br>6421507<br>6718957<br>6421507<br>6316754<br>6328676<br>6804701<br>6698736<br>6905027<br>6787464<br>6872732<br>6721936<br>6584574              | Contrat : Tous - Type de paiement : Tous                                                                                                    | Total :      Ref cmd      11408368320081004521101411      1161354620081004520531421      11377986220081004520531421      11363469420081004520531421      11364417620081004521895441      1168775622008100452317471      11671895720081004523361471      1163267520081004523361471      1163267620081004523241411      1163267620081004523241411      1163267620081004522416411      11687746420081004522416411      11678746420081004528416411      11687273220081004528416411      11687273220081004528416411      11687273220081004528416411      11687273220081004528416411      11687273220081004528416411      11687273220081004528416411      11687273220081004528416411      11687273220081004528416411      11687273220081004528416411      11687273220081004528416411      11687273220081004528416411      11687273220081004528416411      11687273220081004528416411      11687273220081004528416411      11687273220081004528416411      11687273220081004528416411      11687273220081004528416411      11687273220081004528416411      11687273220081004528416411      11687273220081004528416411      11687273220081004528416411      11687273220081004528416411      11687273220081004528416411      11687273220081004528416411      11687273220081004528416411      11687273220081004528416411      11687273220081004528416411      1168727320081004528416411      1168727320081004528416411      1168727320081004528416411      1168727320081004528416411      1168727320081004528416411      1168727320081004528416411      1168727320081004528416411      1168727320081004528416411      1168727320081004528416411      1168727320810452941641      1168727320810452941641      1168727320810452941641      1168727320810452941641      1168727320810452941641      116874541      116874541      116874541      116874541      116874541      116874541      116874541      116874541      116874541      116874541      116874541      116874541      116874541      116874541      116874541      116874541      116874541      116874541      116874541      116874541      116874541      116874541                                                                                              | 500/147384 dossie<br>pa<br>Actif<br>Actif<br>Actif<br>Actif<br>Actif<br>Actif<br>Actif<br>Actif<br>Actif<br>Actif<br>Actif<br>Actif<br>Actif<br>Actif<br>Actif<br>Actif<br>Actif<br>Actif<br>Actif<br>Actif<br>Actif<br>Actif<br>Actif                                                                                                    |
| sultats de la recherche<br>appel des critères :<br><u>Id dossier</u><br>341<br>346<br>349<br>352<br>357<br>360<br>361<br>362<br>383<br>385<br>390<br>103<br>104<br>112<br>113<br>114<br>114<br>115                                                                                                    | Etat : Actif - Point de vente : Tous -<br>N° portefeuille<br>4083683<br>6813546<br>3779862<br>6384694<br>3644176<br>6873766<br>5087790<br>6718957<br>6421507<br>6316754<br>6326676<br>6804701<br>6699736<br>6905027<br>6787464<br>6672732<br>6787464<br>6672732<br>6721936<br>6684574<br>672095    | Contrat : Tous - Type de paiement : Tous           Date création           03/06/2008 18:09:20           03/06/2008 18:09:22           03/06/2008 18:09:23           03/06/2008 18:09:23           03/06/2008 18:09:23           03/06/2008 18:09:24           03/06/2008 18:09:25           03/06/2008 18:09:26           03/06/2008 18:09:26           03/06/2008 18:09:26           03/06/2008 18:42:12           03/06/2008 18:42:12           03/06/2008 18:42:12           03/06/2008 18:42:12           03/06/2008 18:42:12           03/06/2008 18:42:12           03/06/2008 18:55:19           03/06/2008 18:55:21           03/06/2008 18:55:21           03/06/2008 18:55:21           03/06/2008 18:55:22           03/06/2008 18:55:22           03/06/2008 18:55:22           03/06/2008 18:55:22           03/06/2008 18:55:22           03/06/2008 18:55:22           03/06/2008 18:55:22           03/06/2008 18:55:22           03/06/2008 18:55:22           03/06/2008 18:55:22           03/06/2008 18:55:22                              | Total :      Ref cmd      11408368320081004521101411      11681354620081004520531421      11377986220081004520531421      11633469420081004520531421      11633469420081004520537421      1163441762008100452137441      11687376620081004523137471      11631675420081004523321471      1163267520081004523324411      11698736200810045232642471      1169873620081004523264241      1169873620081004523264241      11698736200810045234241      11689736200810045234241      11689732008100452943441      11687273220081004529416411      1167273220081004529416411      116727322008100452984441      1168845742008100452984441      1168845742008100452984441      116727032208100452984441      116727032208100452984441      116727032208100452984441      116727032208100452984441      116727032208100452984441      116727032208100452984441      116727032208100452984441      116727032208100452984441      116727032208100452984441      116727032208100452984441      116727032208100452984441      116727032208100452984441      116727032208100452984441      116727032208100452984441      116727032208100452984441      116727032208100452984441      116727032208100452984441      116727032208100452984441      116727032008100452984441      116727032008100452984441      116727032008100452984441      116727032008100452984441      116727032008100452984441      116727032008100452984441      116727032008100452984441      116727032008100452984441      116727032008100452984441      116727032008100452984441      116727032008100452984441      116727032008100452984441      116727032008100452984441      1672732008100452984441      11672732008100452984441      1167270320810452984441      116727032081045298444      11672732081045298444      11672732081045298444      11672732081045298444      11672732081045298444      11672732081045298444      11672732081045298444       116727352081045298444       116727352081045298444        11672735208104                                                                                                    | 500/147384 dossie<br>pa<br>Actif<br>Actif<br>Act |
| sultats de la recherche<br>appel des critères :<br>Id dossier<br>341<br>346<br>349<br>352<br>357<br>350<br>351<br>352<br>357<br>350<br>351<br>352<br>353<br>355<br>353<br>355<br>353<br>355<br>353<br>355<br>353<br>355<br>355<br>3                                                                                                    | Etat : Actif - Point de vente : Tous -<br>N° portefeuille<br>4083683<br>6813546<br>33779862<br>6384694<br>3644176<br>6673766<br>5087790<br>6421507<br>6421507<br>64316754<br>6328676<br>6698736<br>6698736<br>6698736<br>6698736<br>6698736<br>66984574<br>678095<br>6884574<br>6780065<br>6681055 | Ontrat : Tous - Type de palement : Tous           Date création           03/06/2008 18:09:20           03/06/2008 18:09:22           03/06/2008 18:09:22           03/06/2008 18:09:23           03/06/2008 18:09:24           03/06/2008 18:09:25           03/06/2008 18:09:26           03/06/2008 18:09:26           03/06/2008 18:09:26           03/06/2008 18:09:26           03/06/2008 18:09:26           03/06/2008 18:09:26           03/06/2008 18:09:26           03/06/2008 18:42:12           03/06/2008 18:42:12           03/06/2008 18:42:12           03/06/2008 18:55:19           03/06/2008 18:55:21           03/06/2008 18:55:21           03/06/2008 18:55:21           03/06/2008 18:55:22           03/06/2008 18:55:22           03/06/2008 18:55:22           03/06/2008 18:55:22           03/06/2008 18:55:22           03/06/2008 18:55:22           03/06/2008 18:55:22           03/06/2008 18:55:22           03/06/2008 18:55:22           03/06/2008 18:55:22           03/06/2008 18:55:22           03/06/2008 18:55:24 | Total :      Ref.cmd      11408368320081004521101411      11681354620081004520531421      113779862200810045205531421      113678622008100452055421      116384694200810045205737421      11634417620081004521895441      1168737662008100452314541      11671895720081004523361471      11642150720081004523361471      11642150720081004523361471      11667542008100452345421      1166987362008100452245441      1166987362008100452245411      1167874642008100452245414      1167874642008100452945414      1167874642008100452945414      1168845742008100452945441      1168845742008100452945441      1168845742008100452945441      1168845742008100452945441      1168845742008100452945441      1168805208100452940441      11688157420081004529584441      11688157420081004529584441      11688157420081004529584441      11688157420081004529584441      11688157420081004529584441      11688157420081004529584441      11688157420081004529584441      11688157420081004529584441      11688157420081004529584441      11688157420081004529584441      11688157420081004529584441      11688157420081004529584441      11688157420081004529584441      11688157420081004529584441      11688157420081004529584441      11688157420081004529584441      116881574200810045295084441      116881574200810045295084441      116881574200810045295084441      116881574200810045295084441      116881574200810045295084441      116881574200810045295084441      16881574200810045295084441      16881574200810045295084441      16881574200810045295084441      16881574200810045295084441      1688157420081004529508444      1688157420081004529508444      1688157420081004529508444      1688157420081004529508444      1688157420081004529508444      168815742008104529508444      1688157420810452915844      168815742081045291584                                                                                                    | 500/147384 dossie<br>pa<br>Actif<br>Actif<br>Actif<br>Actif<br>Actif<br>Actif<br>Actif<br>Actif<br>Actif<br>Actif<br>Actif<br>Actif<br>Actif<br>Actif<br>Actif<br>Actif<br>Actif<br>Actif<br>Actif<br>Actif<br>Actif<br>Actif<br>Actif<br>Actif<br>Actif<br>Actif                                                                                                    |

Modifier les critères Nouvelle recherche

Ce tableau contient un résumé des différents dossiers de paiement. Pour obtenir le détail de ces dossiers, cliquez sur **ID** dossier qui est un lien hypertexte. Vous avez la page ci-dessous qui s'affiche.

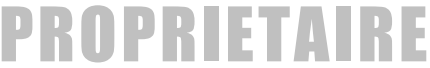

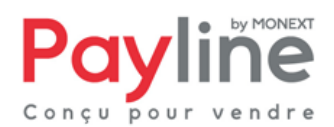

Page 12/14

| rinations ad aossier de p                                                                                                    | arcineire                                                                                                    |                                                                                         |                 | Anormations ad portereame                                                                                                    |                                                                                              |                                                            |                                                                                         |              |  |
|----------------------------------------------------------------------------------------------------|----------------------------------------------------------------------------------------------------|-----------------------------------------------------------------------------------------|-----------------|----------------------------------------------------------------------------------------------------|----------------------------------------------------------------------------------------------|------------------------------------------------------------|-----------------------------------------------------------------------------------------|--------------|--|
| N° dossier de paiement                                                                                                    | 57001                                                                                                    |                                                                                         |                 | N° du portefeuille                                                                                                    | 8145                                                                                         |                                                            |                                                                                         |              |  |
| 1ère échéance                                                                                                    | 2,00 EUR                                                                                                    |                                                                                         |                 | Point de vente                                                                                                    | POS_ACP                                                                                      |                                                            |                                                                                         |              |  |
| Montant des échéances                                                                                                    | 2,00 EUR                                                                                                    |                                                                                         |                 | Désactivation le                                                                                                    |                                                                                              |                                                            |                                                                                         |              |  |
| Devise                                                                                                    | EUR                                                                                                    |                                                                                         |                 | Nom                                                                                                    | WalletLastName                                                                               |                                                            |                                                                                         |              |  |
| Périodicité                                                                                                    | Quotidien                                                                                                    |                                                                                         |                 | Prénom                                                                                                    | WalletFirstName                                                                              |                                                            |                                                                                         |              |  |
| Date de début                                                                                                    | 11/10/2011                                                                                                    |                                                                                         |                 | Email                                                                                                    | Client@monext.fr                                                                             |                                                            |                                                                                         |              |  |
| Nombre d'échéances                                                                                                    | 10                                                                                                    |                                                                                         |                 | Nom adresse                                                                                                    | Client de test                                                                               |                                                            |                                                                                         |              |  |
| Jour de l'échéance                                                                                                    |                                                                                                    |                                                                                         |                 | Arresto                                                                                                    | 20. rue de test                                                                              |                                                            |                                                                                         |              |  |
| n/f/www.dalla.commanda                                                                                                    | 110 444716 2279069496                                                                                                    |                                                                                         |                 | Advers soul/sussi                                                                                                    | Patiment de test                                                                             |                                                            |                                                                                         |              |  |
| Reference de la commande                                                                                                    | 110.4447162376069496                                                                                                    |                                                                                         |                 | Adresse complementaire                                                                                                    | Baciment de test                                                                             |                                                            |                                                                                         |              |  |
| Mode de paiement                                                                                                    | Recurrent                                                                                                    |                                                                                         |                 | Ville                                                                                                    | Als-en-Provence                                                                              |                                                            |                                                                                         |              |  |
|                                                                                                    | <ul> <li>Actir () Inactir</li> </ul>                                                                                                    |                                                                                         |                 | Code postal                                                                                                    | 92300                                                                                        |                                                            |                                                                                         |              |  |
| Etat                                                                                                    |                                                                                                    |                                                                                         |                 |                                                                                                    |                                                                                              |                                                            |                                                                                         |              |  |
| Etat<br>Statut                                                                                                    | Effectué                                                                                                    |                                                                                         |                 | Téléphone<br>Etat<br>Modifier                                                                                                    | 0331411611<br>Actif                                                                          |                                                            |                                                                                         |              |  |
| Etat<br>Statut                                                                                                    | Effectué                                                                                                    |                                                                                         |                 | Téléphone<br>Etat<br>Modifier                                                                                                    | 0331411611<br>Actif                                                                          |                                                            |                                                                                         |              |  |
| Etat<br>Statut<br>téancier                                                                                                    | Effectué                                                                                                    |                                                                                         | Id trans        | Téléphone<br>Etat<br>Modifier                                                                                                    | 0331411611<br>Actif                                                                          | Ftat                                                       | St                                                                                      | atut         |  |
| Etat<br>Statut<br>Iéancier<br>Date                                                                                                    | Effectué<br>Montant<br>2.01 FJIR                                                                                                    | PV4141011645141                                                                         | <u>Id trans</u> | Téléphone<br>Etat<br>Modifier<br><u>Nb es</u>                                                                                         | 0331411611<br>Actif                                                                          | Etat                                                       | Sta                                                                                     | atut         |  |
| Erat<br>Statut<br>héancier<br>1/10/2011<br>2/10/2011                                                                                               | Effectué<br>Montant<br>2,00 EUR<br>2.00 EUR                                                                                                    | PV4141011645141                                                                         | <u>Id trans</u> | Téláphone<br>Etat<br>Modifier<br><u>Nb es</u><br>3<br>3                                                                               | 0331411611<br>Actif                                                                          | Etat<br>if                                                 | St.<br>Effectué<br>En échec                                                             | atut         |  |
| Etat<br>Statut<br>héancier<br>Date<br>11/10/2011<br>12/10/2011<br>13/10/2011                                                                       | Effectué<br>Montant<br>2,00 EUR<br>2,00 EUR<br>2,00 EUR                                                                                                    | PV4141011645141                                                                         | <u>Id trans</u> | Téléphone<br>Etat<br>Modifier<br><u>Nb es</u><br>3<br>3<br>3                                                                          | 0331411611<br>Actif<br>sais<br>Acti<br>Acti                                                  | Et at<br>if<br>if                                          | <u>Sta</u><br>Effectué<br>Effectué                                                      | at <u>ut</u> |  |
| Etat<br>Statut<br>héancier<br>1/10/2011<br>12/10/2011<br>13/10/2011                                                                                | Effectué<br>Montant<br>2,00 EUR<br>2,00 EUR<br>2,00 EUR<br>2,00 EUR                                                                                                    | PV4141011645141                                                                         | <u>Id trans</u> | Téléphone<br>Etat<br>Modifier<br><u>Nb es</u><br>3<br>3<br>3<br>3<br>3                                                                | 0331411611<br>Actif                                                                          | Etat<br>if<br>if                                           | Sta<br>Effectué<br>En échec<br>En échec                                                 | <u>atut</u>  |  |
| Etat<br>Statut<br>héancier<br>1/10/2011<br>13/10/2011<br>13/10/2011<br>13/10/2011                                                                  | Effectué<br>Montant<br>2,00 EUR<br>2,00 EUR<br>2,00 EUR<br>2,00 EUR<br>2,00 EUR<br>2,00 EUR                                                                                                    | PV4141011645141<br>11021050141591                                                       | <u>Id trans</u> | Téléphone<br>Etat<br>Modifier<br><u>Nb es</u><br>3<br>3<br>3<br>3<br>3<br>3<br>3<br>3                                                 | 0331411611<br>Actif<br>sais<br>Acti<br>Acti<br>Acti<br>Acti                                  | Etat<br>if<br>if<br>if<br>if                               | Effectué<br>En échec<br>Effectué<br>Effectué                                            | <u>atut</u>  |  |
| Etat<br>Statut<br>héancier<br>1/10/2011<br>2/10/2011<br>3/10/2011<br>4/10/2011<br>5/10/2011                                                        | Effectué<br>Montant<br>2,00 EUR<br>2,00 EUR<br>2,00 EUR<br>2,00 EUR<br>2,00 EUR<br>2,00 EUR<br>2,00 EUR                                                                                                    | PV4141011645141<br>11021050141591<br>PV4221011659431                                    | <u>Id trans</u> | Téléphone<br>Etat<br>Modifier<br><u>Nb es</u><br>3<br>3<br>3<br>3<br>3<br>3<br>3<br>3<br>3<br>3<br>3<br>3<br>3<br>3<br>3<br>3         | 0331411611<br>Actif<br>Sais<br>Acti<br>Acti<br>Acti<br>Acti<br>Acti<br>Acti                  | Et at<br>if<br>if<br>if<br>if<br>if                        | St.<br>Effectué<br>En échec<br>Effectué<br>En échec<br>En échec                         | <u>atut</u>  |  |
| Etat<br>Statut<br>héancier<br>1/10/2011<br>2/10/2011<br>3/10/2011<br>15/10/2011<br>15/10/2011<br>15/10/2011                                        | Effectué<br>Montant<br>2,00 EUR<br>2,00 EUR<br>2,00 EUR<br>2,00 EUR<br>2,00 EUR<br>2,00 EUR<br>2,00 EUR<br>2,00 EUR<br>2,00 EUR                                                                                                    | PV4141011645141<br>11021050141591<br>PV4221011659431<br>1102305018526                   | <u>Id trans</u> | Téléphone<br>Etat<br>Modifier<br>Nb es<br>3<br>3<br>3<br>3<br>3<br>3<br>3<br>3<br>3<br>3<br>3<br>3<br>3<br>3<br>3<br>3<br>3<br>3<br>3 | 0331411611<br>Actif<br>Actif<br>Acti<br>Acti<br>Acti<br>Acti<br>Acti<br>Acti<br>Acti<br>Acti | Etat<br>if<br>if<br>if<br>if<br>if<br>if                   | St.<br>Effectué<br>En échec<br>Effectué<br>Effectué<br>Effectué                         | <u>atut</u>  |  |
| Etat<br>Statut<br>héancier<br>Date<br>11/10/2011<br>12/10/2011<br>13/10/2011<br>14/10/2011<br>15/10/2011<br>15/10/2011                             | Effectué<br>Montant<br>2,00 EUR<br>2,00 EUR<br>2,00 EUR<br>2,00 EUR<br>2,00 EUR<br>2,00 EUR<br>2,00 EUR<br>2,00 EUR<br>2,00 EUR<br>2,00 EUR<br>2,00 EUR                                                                                                    | PV4141011645141<br>11021050141591<br>PV4221011654941<br>1102305018526<br>11021052256532 | <u>Id trans</u> | Téléphone<br>Etat<br>Modifier<br>Nb es<br>3<br>3<br>3<br>3<br>3<br>3<br>3<br>3<br>3<br>3<br>3<br>2                                    | 0331411611<br>Actif<br>sais<br>Acti<br>Acti<br>Acti<br>Acti<br>Acti<br>Acti<br>Acti<br>Acti  | Etat<br>F<br>F<br>F<br>F<br>F<br>F<br>F<br>F               | St.<br>Effectué<br>Effectué<br>Effectué<br>Effectué<br>Effectué<br>Effectué             | <u>atut</u>  |  |
| Etat<br>Statut<br>héancler<br>Date<br>11/10/2011<br>12/10/2011<br>13/10/2011<br>15/10/2011<br>15/10/2011<br>15/10/2011<br>18/10/2011<br>19/10/2011 | Effectué Montant 2,00 EUR 2,00 EUR 2,00 | PV4141011645141<br>11021050141591<br>PV422101165943<br>11022050916526<br>1102205050167  | <u>Id trans</u> | Téléphone<br>Etat<br>Modifier<br>3<br>3<br>3<br>3<br>3<br>3<br>3<br>3<br>3<br>3<br>3<br>3<br>3<br>2<br>2<br>2                         | 0331411611<br>Actif<br>Actif<br>Acti<br>Acti<br>Acti<br>Acti<br>Acti<br>Acti<br>Acti<br>Acti | Etat<br>if<br>if<br>if<br>if<br>if<br>if<br>if<br>if<br>if | St.<br>Effectué<br>En échec<br>En échec<br>En échec<br>Effectué<br>Effectué<br>Effectué | <u>atut</u>  |  |

Valider Retour à la liste

Le détail du dossier de paiement Numéro 9375 apparaît dans l'écran. Vous n'avez qu'un droit de consultation sur cette page. Vous pouvez néanmoins modifier un dossier à condition que son échéance ne soit pas atteinte. Vous le saurez en regardant dans le tableau Echéancier du détail du dossier ; Lorsqu'un dossier n'a pas atteint son échéance, le lien Modifier apparaît dans la dernière colonne du tableau contenant l'échéancier.

#### 5.2.2.2 Dossier de paiement Inactif :

Si votre dossier de paiement est Inactif alors qu'il y a un échéancier qui était planifiée, les demandes en cours sont inactives et annulées, donc il ne sera plus possible d'activer les demandes de débit. Il faudra créer un nouvel échéancier même si le dossier de paiement est dit actif car il n'est plus utilisable, il n'y a plus d'échéancier rattaché.

## 6 Annexe

#### 6.1 Les codes erreurs possibles

| Code Retour | Message court                 | Message long                             | Acteur visé |
|-------------|-------------------------------|------------------------------------------|-------------|
| 02500       | Operation Successfull         | Operation Successfull                    | All         |
| 02501       | Operation Successfull with wa | Operation Successfull but wallet will ex | Merchant    |
| 02502       | Operation Refused             | Wallet with the same identifier exist    | Merchant    |
| 02503       | Operation Refused             | Wallet does not exist                    | Merchant    |
| 02504       | Operation Refused             | Can not update Lastname and Firstnar     | Buyer       |
| 02505       | Operation Refused             | Wallet is disabled                       | Merchant    |
| 02506       | Operation Refused             | Wallet can not operate on scheduled d    | Merchant    |
| 02507       | Operation Refused             | Can not found payment record             | Merchant    |
| 02508       | Operation Refused             | Payment record is disabled               | Merchant    |

Les codes retour possibles attendus peuvent être les suivants : lors de la création d'un Portefeuille

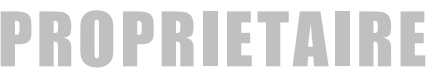

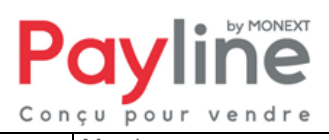

Page 13/14

| 02509 | Operation Refused | Invalid recurring option              | Merchant |
|-------|-------------------|---------------------------------------|----------|
| 02510 | Operation Refused | Can not found payment record          | Merchant |
| 02511 | Operation Refused | Wallet is not supported for this card | Merchant |
| 02512 | Operation Refused | Lastname and Firstname required for v | Buyer    |
| 02513 | Operation Refused | Wallet Id required for wallet         | Merchant |

Les codes retour possibles attendus peuvent être les suivants : lors d'un paiement

| Code Retour | Message court                | Message long                             | Acteur visé |
|-------------|------------------------------|------------------------------------------|-------------|
| 00000       | Transaction approved         | Transaction approved                     | All         |
| 01100       | Transaction refused          | Do not honor                             | Buyer       |
| 01101       | Transaction refused          | Card expired                             | Buyer       |
| 011xx       | Transaction refused          | Contact your bank for authorization      | Buyer       |
| 02101       | Internal Error               | Internal Error                           | Merchant    |
| 02102       | Transaction refused          | External server communication error      | Merchant    |
| 02103       | Transaction Refused          | Connection timeout, please try later     | Merchant    |
| 02301       | Invalid Transaction          | Transaction ID is invalid.               | Merchant    |
| 02302       | Invalid Transaction          | Transaction is invalid.                  | Buyer       |
| 02303       | Invalid Transaction          | Invalid contract number.                 | Merchant    |
| 02304       | Invalid Transaction          | No transaction found for this token      | Merchant    |
| 023xx       | Invalid Transaction          | Invalid field format                     | Merchant    |
| 02500       | Operation Successfull        | Operation Successfull                    | All         |
| 02501       | Operation Successfull with w | Operation Successfull but wallet will ex | Merchant    |
| 02502       | Operation Refused            | Wallet with the same identifier exist    | Merchant    |
| 025xx       | Operation Refused            | Wallet does not exist                    | Merchant    |

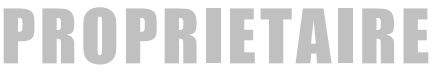

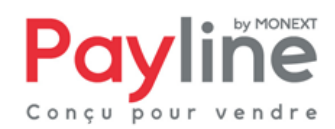

# Payine Conçu pour vendre

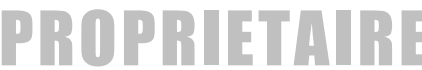